# xello

# Panel y orientación

Usa esta guía para conocer el panel y obtener orientación acerca de las características de Xello.

| xello                                                                                  | Inicio √     ▲     Image: Second second sec | Q \(\nabla \)                                                                                        |
|----------------------------------------------------------------------------------------|----------------------------------------------------------------------------------------------------|----------------------------------------------------------------------------------------------------|
| ()<br>iHola, Ashley!<br>Administra temas para actualizar tu<br>teed.<br>Ver temas      | Lecciones de 12 grado 2/4 Planes alternativos para carreras                                                                                                    | 3 Enlaces rápidos<br>Planificador de asignaturas<br>Planificación de educación superior              |
| Revisar tu lista de lecciones.<br>Ver lecciones                                        | Prepárate para lo inesperado con un eficaz plan<br>alternativo para tu carrera.<br>Comenzar                                                                                                    | Matchmaker  Estilo de personalidad  Misión cumplida  Estilo de aprendizaje  Laboratorio de aptitudes |
| Carpetas<br>Muestra tus aptitudes, tu<br>creatividad y tu aprendizaje.<br>Ver carpetas | Ver todas las lecciones Manufactura What is Industrial Engineering?                                                                                                    | Carpetas<br>Oportunidades<br>Notas de orientación                                                    |
| Fincuestas<br>¡Aún no hay encuestas para hacer!                                        |                                                                                                    | Recursos<br>& FAFSA                                                                                  |
| Tareas<br>Hacer un seguimiento de trabajo<br>asignado.<br>Ver tareas                   | ENGINEERING                                                                                                    | ■ Scholarship Database                                                                               |
|                                                                                        | What is Industrial Engineering?                                                                                                    |                                                                                                    |

Cuando inicies sesión por primera vez, verás el panel. Este es como un punto de referencia que te permitirá ubicarte en Xello y ver cómo está todo organizado. Si alguna vez quieres volver a esta página, haz clic en el ícono de Inicio, ubicado en el menú superior, o en el logotipo de Xello, ubicado en la esquina superior izquierda.

## 1

En la parte superior de la pantalla hay enlaces e íconos que te ayudarán a acceder a las diferentes características de Xello.

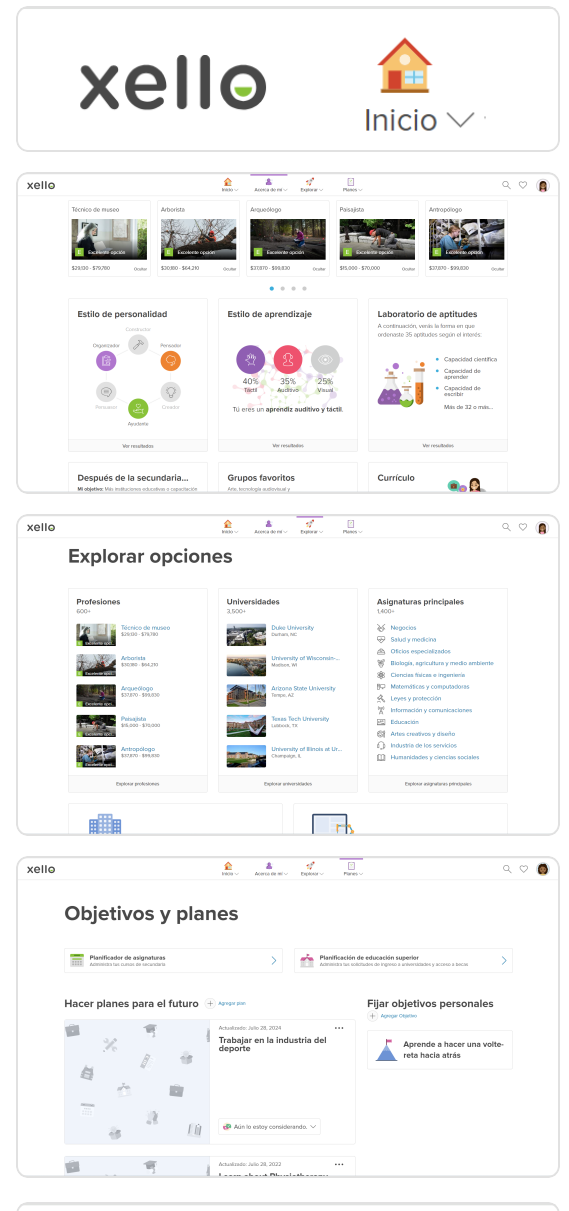

El **logotipo de Xello** y el ícono de **lnicio** siempre te llevarán de vuelta al panel.

**Acerca de mí** te llevará a la ubicación de tus evaluaciones, las mejores coincidencias de profesiones, tu currículo y otras actividades que tienen que ver contigo.

Haz clic en **Explorar** para buscar perfiles de profesiones, universidades y carreras. En esta página también podrás explorar los rumbos que puedes seguir después de la escuela secundaria.

Planes te llevará a las características Planificador de asignaturas, Planificación de educación superior,
Objetivos y Planes. Usa estas actividades para establecer planes de acción para cuando te gradúes.

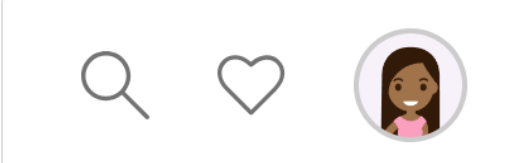

Puedes buscar entre todas las profesiones, instituciones y carreras de Xello. También puedes hacer clic en el corazón para ver las opciones que guardaste. Y, finalmente, al hacer clic en tu avatar, se abrirá el menú para ver tu perfil o cambiar el idioma.

## Enlaces rápidos

2

Ahórrate un par de clics y usa estos **enlaces rápidos** para ir directamente a las distintas características de Xello.

## Recursos

Los recursos que aparecen aquí son enlaces útiles, imágenes, videos u otro tipo de elementos que agregaron tu institución o tu profesor.

3

#### Lecciones

En la parte central superior del panel se encuentra la sección Lecciones. Aquí podrás encontrar actividades que te ayudarán a aprender y a reforzar conocimientos o aptitudes que son importantes para el futuro. Tienes muchísimos temas diferentes para elegir, como toma de decisiones, valores para el trabajo, habilidades financieras, desarrollo de un negocio propio y entrevistas laborales.

Algunas lecciones tienen requisitos que debes completar antes de iniciarlas. Al realizar estas actividades, puedes explorar otras partes de Xello y hacer que las lecciones se ajusten a tus intereses.

#### Feed

En la parte central también se encuentra el feed personalizado. Aquí puedes encontrar artículos, videos, imágenes y más en relación con las profesiones, las instituciones, las carreras y los temas que guardaste. Cuantas más actividades realices en Xello, más personalizada será la información que obtengas en función de lo que haces.

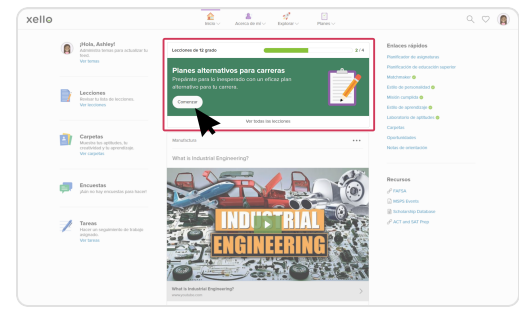

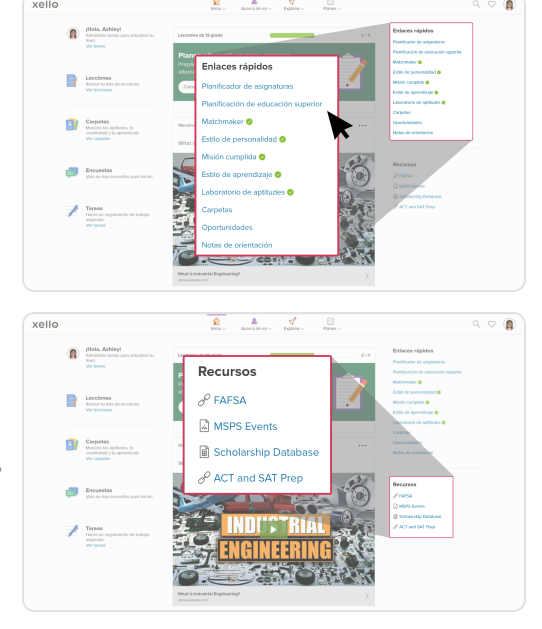

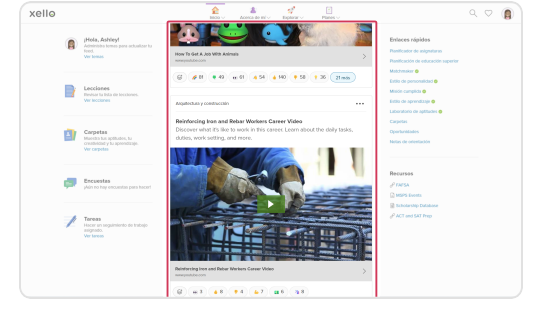

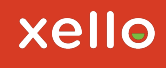

## 4

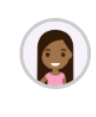

**¡Hola, Ashley!** Administra temas para actualizar tu feed. Ver temas

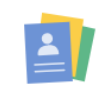

#### **Carpetas** Muestra tus aptitudes, tu

creatividad y tu aprendizaje. Ver carpetas

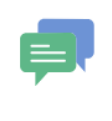

#### Encuestas

Realiza encuestas y controla tus progresos. Ver encuestas

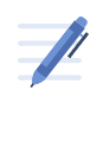

#### Tareas

Hacer un seguimiento de trabajo asignado. Ver tareas

## Temas

Haz clic en **Ver temas** para ajustar lo que ves en tu feed. Podrás elegir entre una variedad de temáticas.

## Carpetas

Puedes usar las **carpetas** de Xello para crear y compartir muestras de tu trabajo. Puedes personalizarlas para mostrar tu propio trabajo o tu colección. Una vez que hayas creado tu carpeta, puedes compartirla como un ejemplo de tu trabajo para un empleo, una beca universitaria o entregas digitales para exámenes.

### Encuestas

Si tu institución o tu profesor te asignaron una encuesta para que completes, haz clic en **Ver encuestas** para verla y responderla.

### Tareas

Cuando tu profesor te asigne una tarea en Xello, podrás acceder a ella desde aquí. Aparecerán todas las tareas junto con su fecha límite. Abre una tarea para leer las instrucciones y entregar tu trabajo.